## Si vous avez déjà postulé sur la plateforme emploi HELMo

- 1. Accédez à la plateforme emploi via le lien : https://emploi.helmo.be/fr/home.aspx
- 2. Pour vous connecter, cliquez sur « Mon profil » situé dans la partie supérieure droite de votre écran

| OFFRES D'EMPLOI    | RETOUR AU SITE HEI MO |
|--------------------|-----------------------|
| 0111129 0 2001 201 |                       |
|                    |                       |

 Connectez-vous à l'aide de votre identifiant et votre mot de passe TALENTFINDER (identifiant et mot de passe reçus par mail lorsque vous avez postulé pour la première fois sur la plateforme) – <u>Attention : IL NE S'AGIT PAS DES CODES HELMo mais bien des</u> <u>codes Talentfinder</u>

## SI VOUS AVEZ PERDU VOS IDENTIFIANTS/VOTRE MOT DE PASSE :

Dans « Mon profil » : encodez votre adresse mail dans l'encart « Mot de passe oublié ? » à droite au fond de la page

| <b>Mot de passe oublié ?</b><br>Introduisez votre adresse email et nous vous ferons parvenir un nouveau mot de<br>passe. |         |  |
|----------------------------------------------------------------------------------------------------|---------|--|
| E-MAIL                                                                                                    |         |  |
|                                                                                                    | Envoyer |  |

Vous recevrez un mail avec votre identifiant ainsi qu'un lien vous permettant de reconfigurer un nouveau mot de passe.

4. Lorsque vous êtes connecté sur « Mon profil » :

Cliquez sur « offres d'emploi » situé dans la partie supérieure droite de votre écran afin de retourner sur la page d'accueil de notre plateforme emploi et pouvoir visualiser les offres

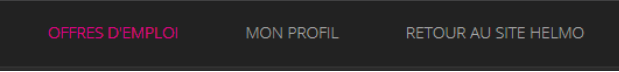

5. Cliquez sur l'encart rose « EMPLOIS VACANTS PUBLIES AU MONITEUR BELGE » en bas de la page

| MONITEUR                                                                                                    | PUBLICATION                                                                                                    |
|----------------------------------------------------------------------------------------------------|----------------------------------------------------------------------------------------------------|
| D BELGE                                                                                                    | La Haute Ecole a l'obligation de publier chaque année des emplois vacants au moniteur belge.<br>La publication de ces emplois vacants doit avoir lieu au plus tard pour le 1er mai qui précède l'année<br>académique visée. |
| N. 438 DECEMBENT OF DECEMBENT OF DECEMBENT O | Les candidatures reçues en réponse à ces emplois vacants publiés au moniteur belge constituent la<br>base de données prioritaire en cas d'enzazement.                                                                       |

-> La liste des emplois vacants enseignants apparaît

- Cliquez sur le titre de l'emploi vacant pour lequel vous souhaitez postuler -> L'annonce apparaît
- 7. Cliquez sur le bouton rose « Postulez maintenant »

POSTULEZ MAINTENANT

-> Vos coordonnées apparaissent automatiquement (nom, prénom, CV...) étant donné que vous êtes connecté

Cochez la clause de non responsabilité

 Cliquez à nouveau sur le bouton rose « Postulez maintenant »
-> Vous recevez à l'écran un accusé de réception de votre candidature Inutile donc de demander de confirmer à nouveau votre candidature

**Votre candidature a bien été envoyée.** Nous vous remercions de l'intérêt que vous portez à notre Haute Ecole. Bien à vous. Equipe HELMo

9. Le poste pour lequel vous venez de postuler s'ajoute dans la liste de vos candidatures (lorsque vous retournez dans : mon profil/Mes candidatures)

|                               | OFFRES D'EMPLOI          | MON PROFIL | RETOUR AU SITE HELMO |   |  |
|-------------------------------|--------------------------|------------|----------------------|---|--|
|                               | :* MON I                 | PROFIL :   | MES CANDIDATURE      | S |  |
| Informations professionnelles |                          |            |                      |   |  |
|                               | Données professionnelles |            |                      |   |  |
|                               | Données personi          | nelles     |                      |   |  |
|                               | Mes candidature          | 5          |                      |   |  |
|                               | Mon accès                |            |                      |   |  |
|                               | Logout                   |            |                      |   |  |

10. Répétez cette opération autant de fois qu'il y a de postes vacants qui vous intéressent